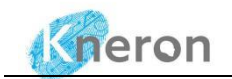

# **KNEO 300 Installation Guide V1.5**

May, 2024

**Revision History:** 

| Doc Version | Description          | Firmware Version | Author    | Date       |
|-------------|----------------------|------------------|-----------|------------|
| 1.5         | Rewrite the document | V0.16.0          | Oscar Law | 2024/05/22 |

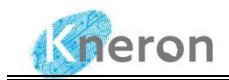

#### Notice:

1. Kneron Co., Ltd may make changes to any information in this document at any time without any prior notice. The information herein is subject to change without notice.

2. THIS DOCUMENT IS PROVIDED "AS IS" WITHOUT ANY WARRANTY OR CONDITION OF ANY KIND, EITHER EXPRESS, IMPLIED OR STATUTORY, INCLUDING, WITHOUT LIMITATION, ANY WARRANTY OR CONDITION WITH RESPECT TO MERCHANTABILITY, FITNESS FOR ANY PARTICULAR PURPOSE, OR NON-INFRINGEMENT .KNERON DOES NOT ASSUME ANY RESPONSIBILITY AND LIABILITY FOR ITS USE NOR FOR ANY INFRINGEMENT OF PATENTS OR OTHER RIGHTS OF THE THIRD PARTIES WHICH MAY RESULT FROM ITS USE.

3. Information in this document is provided in connection with Kneron products.

4. All referenced brands, product names, service names, and trademarks in this document are the property by their respective owners.

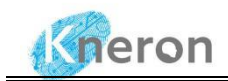

### Contents

| KNEO 300 Installation Guide V1.5 | 1  |
|----------------------------------|----|
| 1. Introduction                  | 4  |
| 2. Product                       | 5  |
| 2.1 Product Overview             | 5  |
| 2.2 Accessories List             | 6  |
| 3. System update                 | 7  |
| 3.1 Account Setup                | 7  |
| 3.2 Installation Files           | 8  |
| 3.3 System Access                | 9  |
| 3.4 Remote Login                 | 10 |
| 3.5 Database Backup              | 11 |
| 3.5 System Installation          | 12 |
| 3.5.1 System Patch Update        | 12 |
| 3.5.2 Chatbot Update             | 13 |
| 3.5.3 Model Update               | 15 |
|                                  |    |

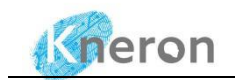

## **1. Introduction**

KNEO 300 is an NPU-based edge AI server, especially used to implement LLM applications, supporting 30TOPS AI computing power, equipped with an all-metal casing, fan cooling, and rich peripheral interfaces. Compared with traditional GPU LLM inference, it has the advantages of low cost, low power consumption, and high efficiency, and can be widely used in fields such as enterprise AIGC.

KNEO 300 has built-in Kneron self-developed edge chatbot software, mainly used to answer questions and provide information. Its function is similar to an advanced offline virtual assistant. Here are some of the key features and uses of this chat product:

- 1. Q&A: Ability to answer various questions covering a wide range of topics such as science, history, culture, technology, etc.
- 2. Language Understanding: Strong understanding of natural language and the ability to understand and respond to complex and abstract queries.
- 3. Text generation: In addition to answering questions, you can write articles, create stories, generate creative content, etc.
- 4. User interaction: Able to have smooth conversations with users and provide helpful answers and suggestions based on database and other information. Wide range of applications: education, customer support, HR, company training, IT support, etc.
- 5. Privacy and Security: This system adopts offline mode, which greatly protects the security of user information, data, and privacy.

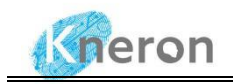

### 2. Product

#### 2.1 Product Overview

• KNEO 300 series AI box appearance

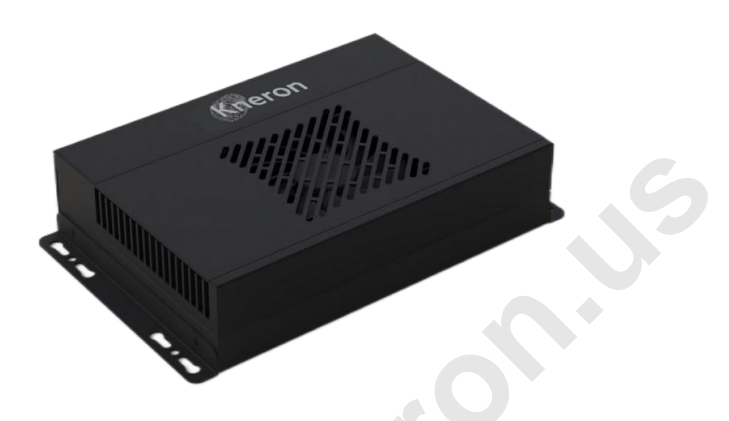

Figure 2-1 KNEO 300 Series Al Box

• KNE300 series AI box peripheral interfaces (from left to right)

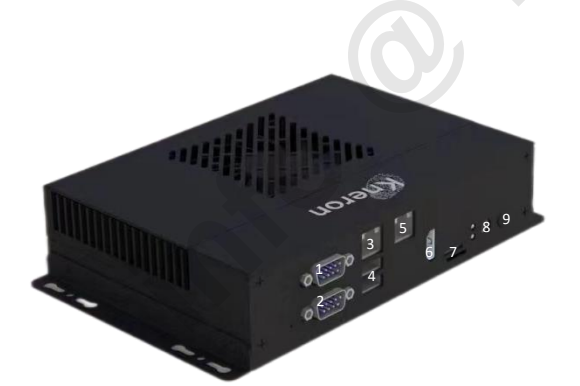

- 1. UP : RS232
- 2. Down : RS485
- 3. UP : Ethernet (1000mbps)
- 4. Down : USB3.0x2
- 5. UP : Ethernet (1000mbps)
- 6. HDMI 2.0
- 7. TF Card
- 8. DC 12V
- 9. Power button

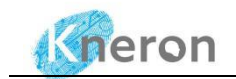

#### • Product parameters

| СРО                   | 8-core A53, 2.0GHz                                         |  |  |  |
|-----------------------|------------------------------------------------------------|--|--|--|
| NPU                   | 30 TOPS (INT8)                                             |  |  |  |
| DRAM                  | 16GB LPDDR4                                                |  |  |  |
| eMMC                  | 64GB                                                       |  |  |  |
| Power                 | DC12V, AC100-240V, 50-60HZ                                 |  |  |  |
| Power consumption     | Typical=20W, Max=45W                                       |  |  |  |
| Operating System      | Ubuntu                                                     |  |  |  |
| Size                  | 210mm*130mm*45mm                                           |  |  |  |
|                       | Operating Temperature: -20 $^{\circ}$ C ~60 $^{\circ}$ C ; |  |  |  |
| Operating Environment | Storage Temperature: -20°C ~70°C;                          |  |  |  |
|                       | Operating Humidity: 10%~90%RH;                             |  |  |  |
| Ethernet              | 2*Gigabit Ethernet                                         |  |  |  |
| USB                   | 2*USB3.0                                                   |  |  |  |
| Connecting Ports      | 1*RS232                                                    |  |  |  |
| Connecting Ports      | 1*RS485                                                    |  |  |  |

Table 2-1 KNEO 300 Product Specification

#### 2.2 Accessories List

After receiving the device, check whether the accessories are complete:

- KNEO 300 AI box
- One 12V-5A power adapter
- One HDMI cable
- One Ethernet cable
- A pack of expansion screws

•

In addition, during use, you also need the following conditions:

- Display Monitor or TV with HDMI port.
- Network
   100M/1000M wired network.

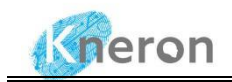

### 3. System update

#### 3.1 Account Setup

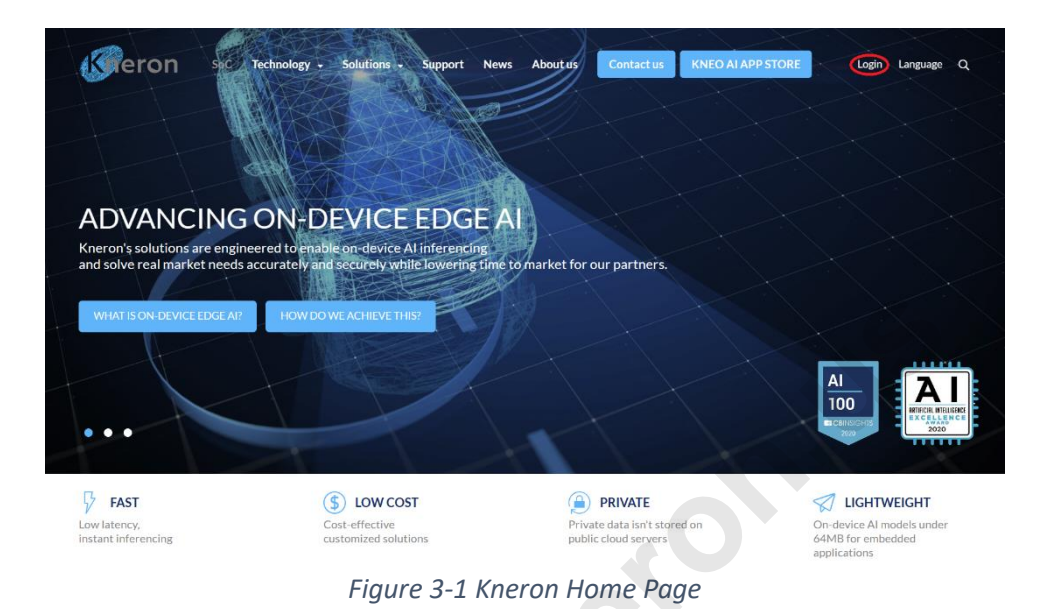

For system updates, the administrator must register the user account on the Kneron home page. The administrator clicks the top right-hand Login button, which displays the login page. The administrator clicks the Create an account button and then follows the instructions to set up the user account. After the account setup, please provide the login e-mail to the Kneron salesperson, who shall grant permission to access the KNEO 300 documents and updated firmware.

| Greron                                                                      |        |
|-----------------------------------------------------------------------------|--------|
| LOG IN<br>E-mail                                                            |        |
| Password Finget password LOCIN Don't have an account yet? Create an account | Greron |
| protected by mCAPTCHA<br>Privacy Tarms                                      |        |

Figure 3-2 Kneron User Login

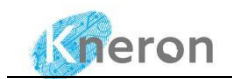

#### 3.2 Installation Files

After the permission is granted, the administrator can access the KNEO 300 document from the Kneron developer site (<u>https://www.kneron.com/support/developers/</u>), then click the KNEO300 under the entry Kneron AI chat robot to access different releases. **If the entry hasn't shown up, please follow up with the Kneron salesperson for permission access.** 

| eron AI chat robot              |         |                 |            |                |  |
|---------------------------------|---------|-----------------|------------|----------------|--|
| Document name                   | Version | Latest modified | EIP No.    |                |  |
| 口 KNEO300                       |         |                 |            | Open folder    |  |
| C Version 0.16.0                |         |                 |            | Open folder    |  |
| () Manual                       | v0.16.0 | 2024-05-17      | DDA2400007 | Multiple files |  |
| KNEO300 FAQ V1.0                | v1.0    | 2024-05-17      | DDA2400007 | Download       |  |
| KNEO300 developer handbook v1.1 | v1.1    | 2024-05-17      | DDA2400007 | Download       |  |
| V0.16.0_Installation_Notes.pdf  | v0.16.0 | 2024-05-17      | DDA2400007 | Download       |  |
| system_patch_v0.16.0.zlp        | v0.16.0 | 2024-05-17      | DDA2400007 | Download.      |  |
| C chatbot_install_v0.16.0.zip   | v0.16.0 | 2024-05-17      | DDA2400007 | Openlink       |  |
| model_install_v0.16.0           | v0.16.0 | 2024-05-17      | DDA2400007 | Open link      |  |
| C Version 0.15.1                |         |                 |            | Open folder    |  |
| D Version 0.14.1                |         |                 |            | Open folder    |  |
| C Archives                      |         |                 |            | Open folder    |  |

Figure 3-3 KENO 300 Document

The administrator can access the KNEO 300 Installation guide (v1.5), there are three installation files: system\_patch\_v0.16.0.zip(firmware), chatbot\_install\_v0.16.0.zip(software), and model\_install\_v0.16.0.zip (model). For the system\_patch\_v0.16.0.zip, the administrator clicks Download button on the right-hand side and downloads it to the Downloads directory. To download chatbot\_install\_v0.16.0.zip, the administrator presses the Open link button, which directs to the link directory, then clicks the top left-hand Download button to store the file in the Downloads directory.

| <b>₹</b> 0 | )                       | 🔤 chatbot_insv0.16.0.zip | 🖸 Open 🗸 🖄 Share 🗸 🗙 |
|------------|-------------------------|--------------------------|----------------------|
|            |                         |                          |                      |
|            | chatbot_install_v0.16.0 |                          |                      |
|            | Name                    | Date Modified File Size  |                      |
|            | chatbot_install_v0.16.0 | 2024-02-26               |                      |
|            |                         |                          |                      |

Figure 3-4 Download chatbot\_install\_v0.16.0.zip

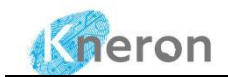

Similarly, the administrator presses the Open link button to the Model folder and downloads the install.sh, README.txt, and model\_install\_v0.16.0.zip, separately to the Downloads directory. The administrator selects the file and clicks the Download button to download the file individually. Don't download all three files together using the Download button only, it creates the Model.zip larger than 4Gb limit and fails to uncompress it during the model installation.

|            | wnload<br>Ay file | C Copy to                    | el 88 |                                   |                                      | J <sup>⊭</sup> Sort ∨ × 1         | selected = ~ | E) Details |
|------------|-------------------|------------------------------|-------|-----------------------------------|--------------------------------------|-----------------------------------|--------------|------------|
|            | Ľ                 | Name ~                       |       | Modified ${}^{\scriptstyle \vee}$ | Modified By ${}^{\scriptstyle \vee}$ | File size ${}^{\scriptstyle\vee}$ | Sharing      | Activity   |
|            |                   | install.sh                   | *     | K May 17                          | andy hsih                            | 277 bytes                         | Shared       |            |
| $\bigcirc$ |                   | model_install_v0.16.0_v1.zip | х     | • May 17                          | andy hsih                            | 8.73 GB                           | 응 Shared     |            |
|            |                   | README.txt                   | *     | く May 17                          | andy hsih                            | 200 bytes                         | 응 Shared     |            |
|            |                   |                              |       |                                   |                                      |                                   |              |            |

Figure 3-5 Download model\_install\_v0.16.0.zip

#### 3.3 System Access

|                                                                                                    | 03:14:49<br>2024-04-16 Tue                                              |                                                                        |                                 | Cheron |
|----------------------------------------------------------------------------------------------------|-------------------------------------------------------------------------|------------------------------------------------------------------------|---------------------------------|--------|
| system info                                                                                                    | network info                                                            |                                                                        | WAN IP                          |        |
| chip sn: C1710AC0C23490101<br>device sn:<br>hostnäme: chatrobot<br>uptime[nfo: up 0 minutes<br>boardtemperature: 32<br>coretemperature: 37 | WAN MAC: 5<br>TP: 5<br>NETMASK: 22<br>LAN MAC: 5<br>IP: 5<br>NETMASK: 2 | C:FR:38:70:1E:D3<br>10.200.210.227<br>55.255.255.0<br>C:F8:38:70:1E:D4 | netmask<br>gateway<br>DNS<br>OK |        |
|                                                                                                    |                                                                         |                                                                        | netmask<br>gateway              |        |
|                                                                                                    | TY                                                                      |                                                                        | DNS                             |        |

Figure 3-6 KNEO 300 IP Address

The administrator remote login the machine to perform the system installation, it first powers up the system with the following steps:

- Connect the power cable to the 12V-5A power adapter.
- Connect the device and monitor with an HDMI cable.
- Plug the network cable into UP: Ethernet (1) and connect to the network.
- The device will automatically turn on after being powered on. The monitor will display the IP address (i.e. 10.200.210.227) on the screen.

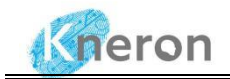

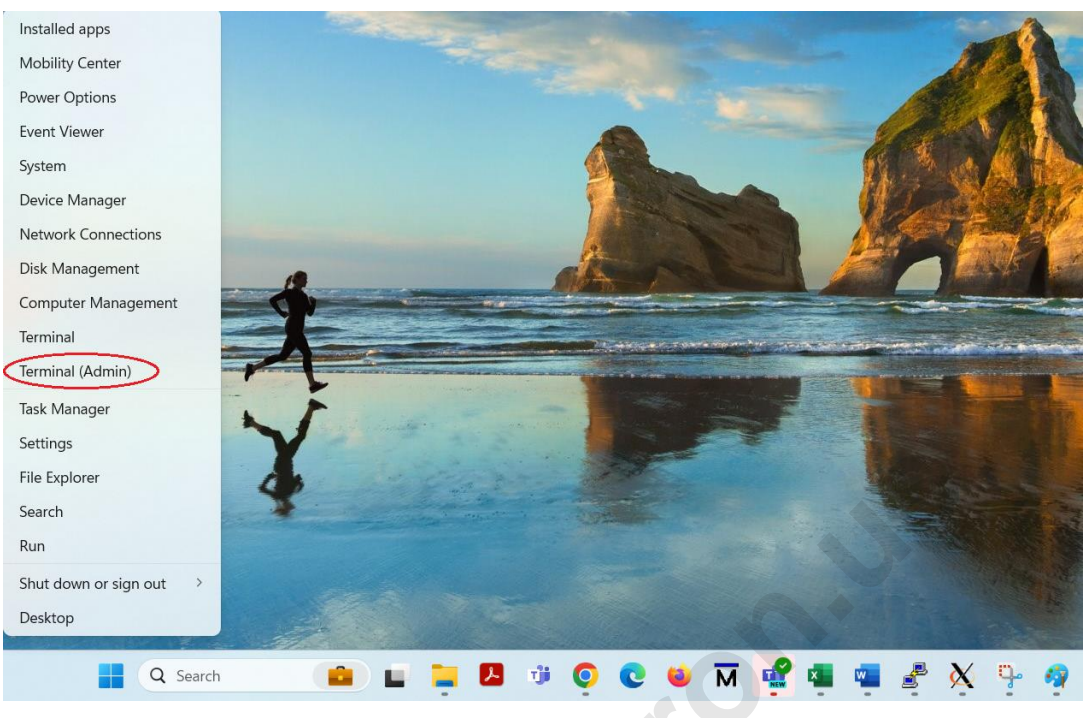

Figure 3-7 Windows PowerShell

Invoke the Windows PowerShell Terminal (Admin) to access the KNEO 300. First, click the lower left side Windows start icon with the right button, then select the Terminal (Admin) to create the terminal windows. The administrator can use the command ping with the IP address (i.e. 10.200.210.227) to check machine accessibility. If the pinging fails, please contact the local IT department to ensure the KNEO 300 is accessible. After that, it hits the CTRL-C to terminate the ping process and start to initialize the server using either ssh:

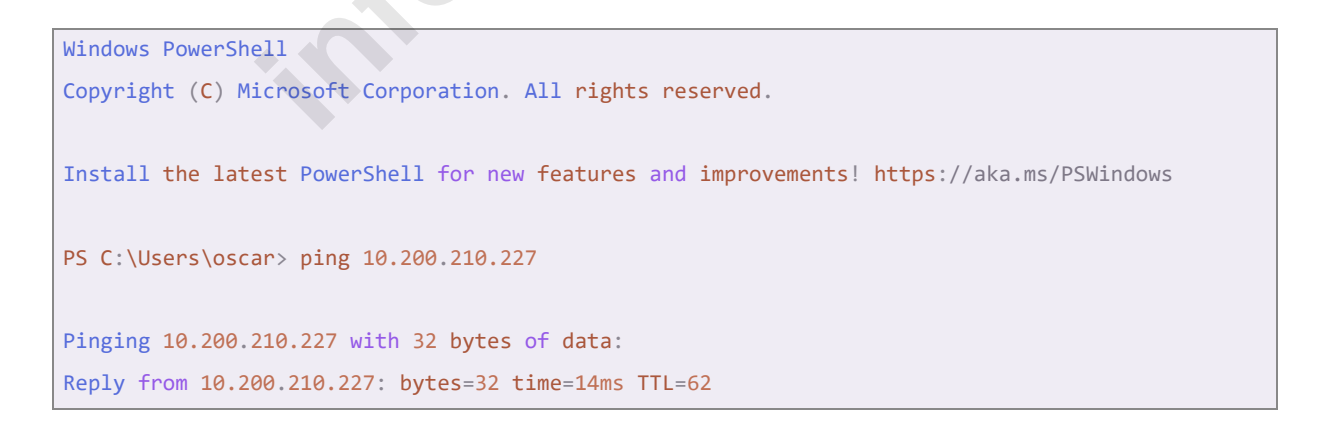

#### 3.4 Remote Login

To log in to the KNEO 300 with the command ssh. The username is linaro and the password is linaro

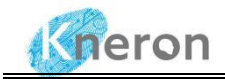

C:\Users\oscar > ssh linaro@10.200.210.227 linaro@10.200.210.227's password:

After the login, it displays the message as follows:

| Welcome to Ubuntu      | 20.04 LTS (GNU/Linux 5.4.217-bm1684-g4758df7c6cfd-dirty aarch64)                     |
|------------------------|--------------------------------------------------------------------------------------|
|                        |                                                                                      |
| * Documentation:       | <pre>https://help.ubuntu.com</pre>                                                   |
| * Management:          | <pre>https://landscape.canonical.com</pre>                                           |
| * Support:             | <pre>https://ubuntu.com/advantage</pre>                                              |
|                        |                                                                                      |
| * Strictly confin      | ed Kubernetes makes edge and IoT secure. Learn how MicroK8s                          |
| just raised the        | bar for easy, resilient and secure K8s cluster deployment.                           |
|                        |                                                                                      |
| <u>https://ubuntu.</u> | <pre>com/engage/secure-kubernetes-at-the-edge overlay / overlay</pre>                |
| rw,relatime,lowerd     | <pre>ir = /media/root-ro,upperdir=/media/root-rw/overlay, workdir=/media/root-</pre> |
| rw/overlay-workdir     | 0 0                                                                                  |
| /dev/mmcblk0p5 /me     | dia/root-rw ext4 rw,relatime 0 0                                                     |
| /dev/mmcblk0p4 /me     | dia/root-ro ext4 ro,relatime 0 0                                                     |
|                        |                                                                                      |
| Last login: Tue Ap     | r 16 01:45:17 2024 from 10.200.211.128                                               |
| linaro@chatrobot:~     | \$                                                                                   |
|                        |                                                                                      |

#### 3.5 Database Backup

All the databases are stored in the directory: /home/linaro/kneron\_chatbot\_prod/kneron\_doc\_chat/ knowledge\_base/content, which is further divided into the EN (English) and ZN (Chinese) subdirectories. They store the different language databases dependent on the system setting, if the language is set to English, all the databases are stored under the EN subdirectory. After the administrator initializes the servers using the language English. All the databases are stored under the subdirectory (EN), the users can access those databases only. The administrator can re-initialize the system using the language Chinese, which allows the users to access those databases under the subdirectory (ZN). The system update automatically backs up the current databases and restores them after installation. **However, it recommends the administrator back up all the databases before the system update**.

For example, the system administrator can back up the user's database in the Windows environment using the command: scp -r <administrator name>@<ip address>:<user directory>/<database name> . with the option flag -r

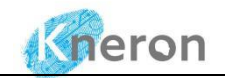

| C:\Users\oscar> scp -r linaro@10.200.210.227:/home/linaro/kneron_chatbot_prod/kneron_doc_chat/ |      |       |          |       |  |  |  |
|------------------------------------------------------------------------------------------------|------|-------|----------|-------|--|--|--|
| <pre>knowledge_base/content/EN/oscarlaw/bda602 .</pre>                                         |      |       |          |       |  |  |  |
| linaro@10.200.210.227's password:                                                              |      |       |          |       |  |  |  |
| Understanding Artificial Intelligence (5).pdf 100% 9854KB 40.6MB/s 00:00                       |      |       |          |       |  |  |  |
| index.pkl                                                                                      | 100% | 442KB | 30.6MB/s | 00:00 |  |  |  |
| index.faiss                                                                                    | 100% | 881KB | 49.9MB/s | 00:00 |  |  |  |
| title_keyword.json                                                                             | 100% | 96    | 23.4KB/s | 00:00 |  |  |  |
| parent.pkl                                                                                     | 100% | 43KB  | 8.2MB/s  | 00:00 |  |  |  |
|                                                                                                |      |       |          |       |  |  |  |

where the administrator name is linaro with password linaro, the ip address is the local ip (i.e 10.200.210.227), the user directory is the private directory (i.e. /home/linaro/kneron\_chatbot\_prod/kneron\_doc\_chat/knowledge\_base/content/EN/oscarlaw) and the database name is the private database (i.e. bda602).

#### 3.5 System Installation

To update the system, please ask all the users to log out of the KNEO 300, then reboot the system using the command: sudo reboot.

linaro@chatrobot: sudo reboot

After the system reboot, the administrator launches two PowerShell windows, one is used to remote login the KNEO 300 to perform the system installation, and the other is used to transfer the installation files from the Windows to the KNEO 300.

#### 3.5.1 System Patch Update

Due to the limit of the disk space of the working directory (i.e. /home/linaro), the installation is done using the directory /data. All the files must be installed individually and not uncompressed all the files at once, resulting in disk space issues. The administrator first transfers the system\_patch\_v0.16.0.zip to the KNEO 300 from Windows.

| C:\Users\oscar> scp system_patch_v0.16.0.zip linaro@10.200.210.227:/data |      |      |          |       |  |  |
|--------------------------------------------------------------------------|------|------|----------|-------|--|--|
| linaro@10.200.210.227's password:                                        |      |      |          |       |  |  |
| <pre>system_patch_v0.16.0.zip</pre>                                      | 100% | 12MB | 42.8MB/s | 00:00 |  |  |

The administrator uncompresses the system\_patch\_v0.16.0.zip using unzip, it creates the subdirectory called system\_path\_v0.16.0. After the uncompressing, the administrator removes the system\_patch \_v0.16.0.zip, and then changes to the subdirectory system\_path\_v0.16.0 to start the system update.

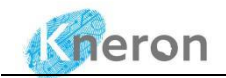

linaro@chatrobot:/data\$ unzip system\_patch\_v0.16.0.zip Archive: system\_patch\_v0.16.0.zip inflating: system\_patch\_v0.16.0/README.txt extracting: system\_patch\_v0.16.0/emmcboot extracting: system\_patch\_v0.16.0/flash\_update inflating: system\_patch\_v0.16.0/patch inflating: system\_patch\_v0.16.0/setup extracting: system\_patch\_v0.16.0/spi\_flash linaro@chatrobot:/data\$ rm system\_patch\_v0.16.0.zip linaro@chatrobot:/data\$ cd system\_patch\_v0.16.0/

The administrator first reads the README.txt to understand the patch installation process, it changes the shell script patch to be executable using the command: chmod +x patch and then starts the firmware installation. It automatically reboots the system after the installation is completed. The administrator should remove the subdirectory using the command: rm -r system\_patch\_v0.16.0 to save the disk space.

#### 3.5.2 Chatbot Update

The administrator transfers the chatbot\_install\_v0.16.0.zip to the KNEO 300 using a similar command.

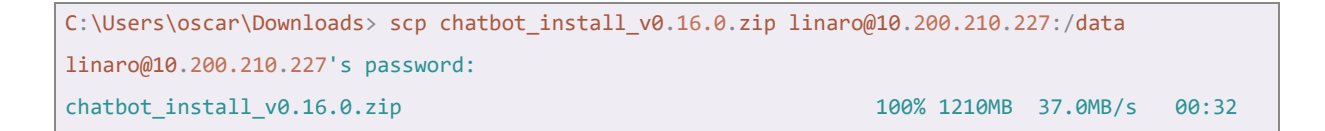

Then, the administrator uncompresses the chat\_install\_v0.16.0.zip to create the subdirectory: chat\_install

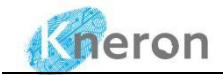

\_v0.16.0.zip, and removes the zip file after the uncompressing process.

```
linaro@chatrobot:/data$ unzip chatbot_install_v0.16.0.zip
Archive: chatbot_install_v0.16.0.zip
inflating: chatbot_install_v0.16.0/README.txt
inflating: chatbot_install_v0.16.0/Release_notes.md
inflating: chatbot_install_v0.16.0/debs.zip
inflating: chatbot_install_v0.16.0/install.sh
inflating: chatbot_install_v0.16.0/kneron_chatbot_prod.zip
inflating: chatbot_install_v0.16.0/nginx.conf
inflating: chatbot_install_v0.16.0/wheels.zip
```

The administrator reads README.txt and updates the software. It takes about 20 minutes to complete the software update process, then it automatically reboots the system again. The administrator finally removes the subdirectory using the command: rm -r chatbot\_install\_v0.16.0

```
linaro@chatrobot:/data/chatbot_install_v0.16.0$ more README.txt
Install Steps
1. copy chatbot_install_vX.zip(X means version, such as 0.14.0, chatbot_install_v0.14.0.zip)
into box
2. unzip chatbot install vX.zip
3. go into chtbot_install_vX, and run the update scripts
     cd chatbot_install_vX
      chmod +x install.sh
      ./install.sh
linaro@chatrobot:/data/chatbot_install_v0.16.0$ chmod +x install.sh
linaro@chatrobot:/data/chatbot_install_v0.16.0$ ./install.sh
Archive: ./kneron_chatbot_prod.zip
 inflating: /data/kneron chatbot prod/README.md
 inflating: /data/kneron_chatbot_prod/Release_notes.md
 inflating: /data/kneron_chatbot_prod/envsetting.sh
 Removing node-strip-ansi (6.0.0-2) ...
Removing node-ansi-regex (5.0.0-1) ...
Removing nodejs (10.19.0~dfsg-3ubuntu1) ...
Setup completed successfully.
/data/chatbot_install_v0.16.0
Done.
linaro@chatrobot:/data/chatbot_install_v0.16.0$ Connection to 10.200.210.227 closed by remote
host.
Connection to 10.200.210.227 closed.
```

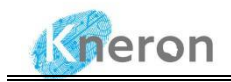

### 3.5.3 Model Update

The administrator transfers the install.sh, README.txt, and model\_install\_v0.16.0\_v1.zip to the KNEO 300.

| C:\Users\oscar\Downloads> scp install.sh linaro@10.200.210.227:/data           |                                                                                          |        |          |       |  |  |
|--------------------------------------------------------------------------------|------------------------------------------------------------------------------------------|--------|----------|-------|--|--|
| linaro@10.200.210.227's password:                                              |                                                                                          |        |          |       |  |  |
| install.sh                                                                     | 100%                                                                                     | 277    | 0.3KB/s  | 00:00 |  |  |
| C:\Users\oscar\Downloads> scp .\model_install_v0.16.0_v1.zip lin               | C:\Users\oscar\Downloads> scp .\model_install_v0.16.0_v1.zip linaro@10.200.210.227:/data |        |          |       |  |  |
| linaro@10.200.210.227's password:                                              |                                                                                          |        |          |       |  |  |
| <pre>model_install_v0.16.0_v1.zip</pre>                                        | 100%                                                                                     | 8937MB | 40.4MB/s | 03:41 |  |  |
| <pre>PS C:\Users\oscar\Downloads &gt; scp .\README.txt linaro@10.200.210</pre> | .227:/                                                                                   | data   |          |       |  |  |
| linaro@10.200.210.227's password:                                              |                                                                                          |        |          |       |  |  |
| README.txt                                                                     | 100%                                                                                     | 200    | 0.2KB/s  | 00:00 |  |  |

The administrator reads README.txt, updates the English and Chinese chatbot models, and removes the install.sh, model\_install\_v0.16.0\_v1.zip, and README.txt after update.

```
linaro@chatrobot:/data$ more README.txt
Install Steps
1. copy model_install_v0.16.0 into box
2. go into model_install_v0.16.0, and run the update scripts
     cd model_install_v0.16.0
     chmod +x install.sh
      ./install.sh
linaro@chatrobot:/data$ chmod +x install.sh
linaro@chatrobot:/data$ ./install.sh
Archive: ./model_install_v0.16.0_v1.zip
 inflating:
/data/kneron_chatbot_prod/kneron_doc_chat/kneron_models/npu_models/small/en/bert_en_f32.bmodel
 inflating:
/data/kneron chatbot prod/kneron doc chat/kneron models/npu models/small/zh/bert zh f32.bmodel
 inflating:
/data/kneron_chatbot_prod/kneron_doc_chat/kneron_models/npu_models/reranking/reranking_f32_v_0_1
_0.bmodel
 inflating:
/data/kneron_chatbot_prod/kneron_doc_chat/kneron_models/chat/en/kneron_llm_en_v_0_1_0.bmodel
 inflating:
/data/kneron_chatbot_prod/kneron_doc_chat/kneron_models/chat/zh/kneron_llm_zh_v_0_3_3.bmodel
model update finished!
Done.
```

O known by